### EWP Nueva versión 7 para IIAs

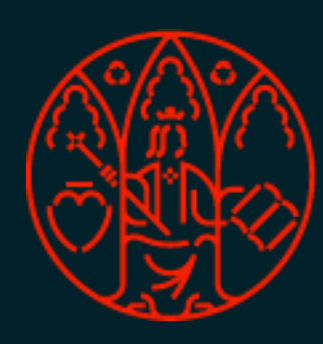

UNIVERSIDAD DE MURCIA

## Principales cambios respecto a la versión anterior

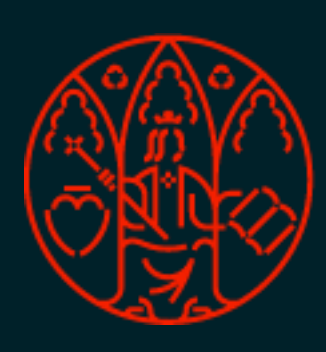

UNIVERSIDAD DE MURCIA

### ATICA

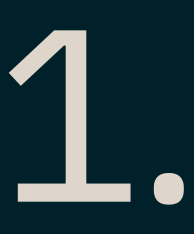

\_\_\_\_

- Añadida funcionalidad para modifica aprobados
- Añadida la posibilidad de **eliminar y desenlazar** acuerdos de la red EWP siempre y cuando no se haya alcanzado una aprobación por ambas partes
- Más flexibilidad para algunas entradas de datos: No será necesario proporcionar "meses totales" para la movilidad de los estudiantes cuando no sea útil, por ejemplo, en el contexto de acuerdos específicos para la movilidad mixta de corta duración.
- Más restricciones para algunas entradas de datos: Todos los socios deberán adherirse a los códigos ISCED de 4 dígitos, proporcionar información sobre los requisitos lingüísticos y el número total de participantes en cada acuerdo para evitar inconsistencias.

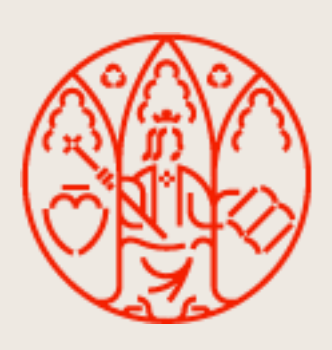

### • Añadida funcionalidad para modificar, revertir, rescindir acuerdos mutuamente

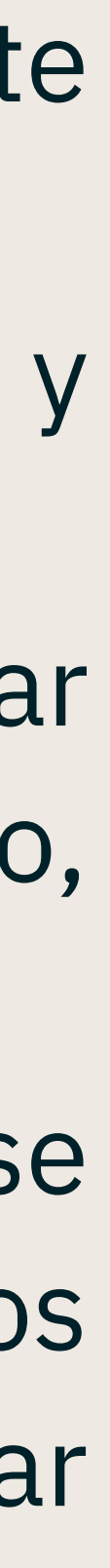

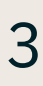

## Conceptos importantes

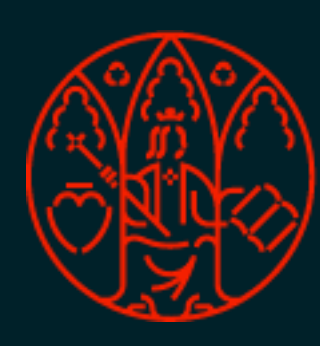

UNIVERSIDAD DE MURCIA

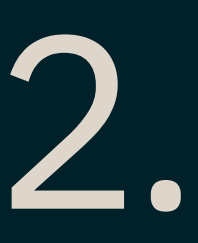

- hablamos de IIA a la información que está en la red EWP.
- **Aprobación mutua.** Ambos IIAs (UMU y remoto) han sido aprobados por la otra parte.
- estado con el que definir en qué punto del flujo se encuentra. Es un concepto individual y específico.
- última acción realizada sobre él.
- vinculados entre sí. Es una clasificación más general.

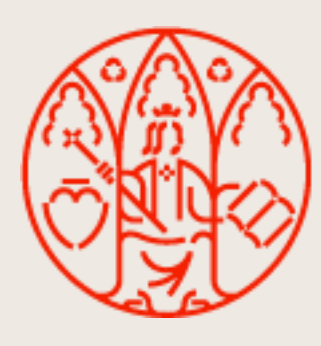

Convenio vs. IIA. Cuando hablamos de convenio hacemos referencia a la información registrada en RIGA y cuando

Estado IIA. Cada uno de los IIAs que conforma una negociación (IIA UMU e IIA partner) tiene asociado su propio

Estado de comunicación. Concepto también individual asociado a un IIA con el que se indica el resultado de la

Estado de negociación. Con él englobamos el conjunto que forman un IIA UMU y un IIA remoto que han sido

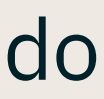

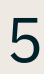

### Estado IIA IIAs UMU:

Estado IIA

PENDIENTE (Pendiente dar de alta IIA UMU en EWP para partner)

ALTA, NO ENLAZADO (IIA UMU dado de alta en EWP y sin enlazar con IIA Partner)

ENLAZADO (IIA UMU dado de alta en EWP y enlazado con IIA Partner)

APROBADO (IIA UMU aprobado por Partner)

MODIFICACIÓN TRAS APROBACIÓN MUTUA (IIA UMU modificado tras una aprobación mutua)

REVERTIDO EN EWP (IIA UMU revertido por partner sin aplicar en convenio UMU)

SOLICITADA TERMINACIÓN (IIA UMU con terminación solicitada tras una aprobación mutua)

TERMINADO (IIA UMU dado por terminado tras una aprobación mutua)

INSTITUCIÓN NO REGISTRADA (Partner no registrado en EWP o Partner registrado en EWP pero sin gestión de IIAs)

### Estado de negociación.

- lleguen.
- conjunto de IIAs no esté aprobado.

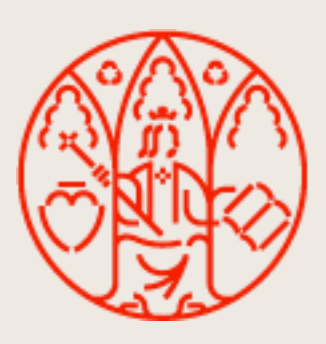

### IIAs partner:

Estado IIA ALTA, NO ENLAZADO (IIA Partner sin enlazar con IIA UMU) ENLAZADO (IIA Partner enlazado con IIA UMU) APROBADO (IIA Partner aprobado por UMU) MODIFICACIÓN TRAS APROBACIÓN MUTUA (IIA Partner modificado tras una aprobación mutua) SOLICITADA TERMINACIÓN (IIA UMU con terminación solicitada tras una aprobación mutua) TERMINADO (IIA Partner dado por terminado tras una aprobación mutua) PARTNER DESCONOCIDO (Institución no registrada en la UMU)

- No iniciado. Se da cuando el IIA no ha sido dado de alta aún en la red EWP y, por tanto, a efectos de ella aún no es visible. Únicamente podrán tener este estado de negociación los IIAs UMU que estén en estado IIA "Pendiente", ya que en el caso de los IIA Partner la otra institución los ha tenido que dar de alta para que nos

- En trámite. Sucede cuando al menos uno de los dos IIAs que conforman el conjunto IIA UMU - IIA Partner ha sido dado de alta y se mantendrá hasta que dicho

- Aprobado. Se alcanza una vez exista un enlace entre IIA UMU e IIA Partner y ambos estén aprobados, es decir, que cada participante haya aprobado el IIA del otro. Si se producen modificaciones en alguno de los IIAs tras alcanzar la aprobación mutua inicial, el estado de la negociación se mantiene como aprobado. - Terminado. Se llega a él cuando, tras haber pasado por una aprobación mutua ambos participantes solicitan la terminación del IIA y aprueban la solicitud del otro.

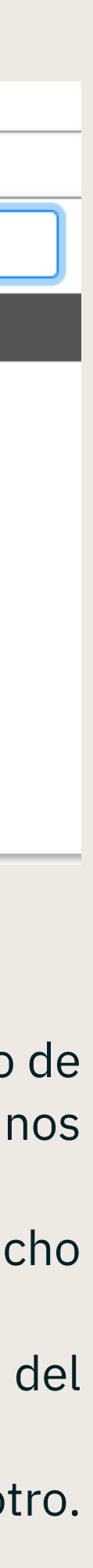

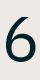

### Estado de comunicación.

- Notificado. Cuando una acción ejecutada ha sido notificada correctamente al *partner* pero su sistema no la ha procesado aún.
- **Recibido**. Se alcanza cuando se ha notificado la ejecución de una acción al partner y su sistema lo ha procesado.
- correctamente o que el partner no haya procesado nuestra notificación pasados un par de días.

Es conveniente tener en cuenta para el cambio de cualquiera de los tipos de estados que en la red trabajamos con sistemas en los que las comunicaciones y acciones no se ejecutan de forma inmediata, sino que pueden tardar un pequeño margen de tiempo en procesarse que haga que los cambios no se reflejen en al instante.

- El intercambio de información por la red EWP no es directo, lo que se hace es
  - por la red un "Te notifico de que he dado de alta este IIA"
  - de alta, se envía un "Dame el contenido del IIA que has dado de alta"

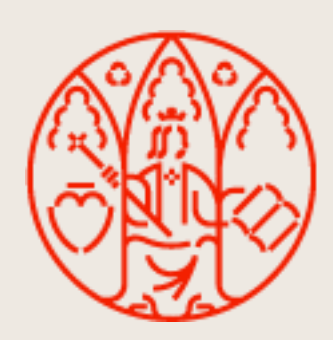

- Procesando. Cuando se ha ejecutado alguna acción satisfactoriamente (como dar de alta, enlazar, aprobar) y aún no se le ha notificado al partner. Por el funcionamiento interno del sistema, las notificaciones no se envían directamente, sino que pueden tardar hasta un máximo de 5 minutos en procesarse y enviarse.

- Incidencia. Se da cuando hay algún problema en la comunicación de una acción ejecutada desde la UMU. Por ejemplo: que no se haya podido notificar

1. La institución que realiza una operación (alta, enlace, aprobación, etc.) notifica al partner de ella. Por ejemplo: en el caso del alta, la institución origen envía

2. El partner que recibe la notificación la procesa y entonces manda una petición para recuperar el contenido. Por ejemplo: cuando se recibe una notificación

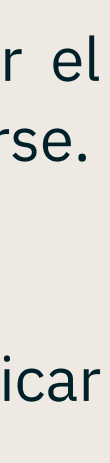

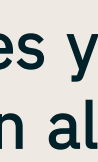

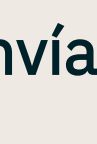

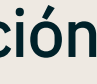

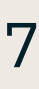

# Nueva funcionalidad

para IIAs que NO han alcanzado una aprobación mutua

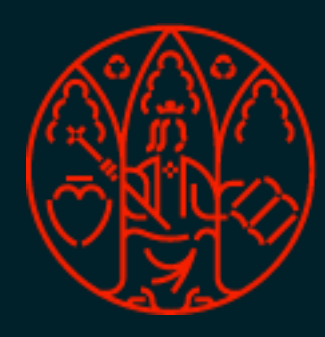

UNIVERSIDAD DE MURCIA

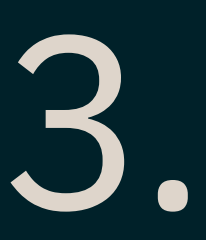

### Desenlazar IIAs. Si el IIA está ya subido a la red EWP y enlazado con el IIA de la otra Universidad, se tendrá activa la opción de deshacer este enlace

|                               |                       |          | Quitar enlace EWP                                             |                         |                        |               |
|-------------------------------|-----------------------|----------|---------------------------------------------------------------|-------------------------|------------------------|---------------|
|                               |                       |          | ¿Está seguro de que desea                                     | deshacer el enlace para | a el siguiente IIA?    |               |
|                               |                       |          | Institución/Universidad                                       | País                    |                        |               |
| Estado IIA                    | Código EWP<br>Partner | Opciones | SK KOSICE01 - UNIVERSITY OF VETERINARY MEDICI<br>AND PHARMACY | NE ESLOVAQUIA           |                        |               |
|                               | EW/P-8629880          |          | Estado                                                        | Nº conv.                | Fecha inicio EWP       | Fecha fin EW  |
| legociación: EN TRÁMITE       | LWF 0029000           |          | FIRMADO                                                       | 10                      | 1/07/2022              | 31/08/2028    |
| odificación EWP:<br>6/04/2024 |                       |          | Situacion EWP: ENLAZADO                                       |                         |                        |               |
|                               |                       |          | Persona contacto                                              | Email                   |                        |               |
|                               |                       |          | Libusa Bodnarova                                              | libusa.bodnaro          | va@uvlf.sk, mario.segu | irado@uvlf.sk |
|                               |                       |          | Aceptar                                                       | × Cancelar              |                        |               |

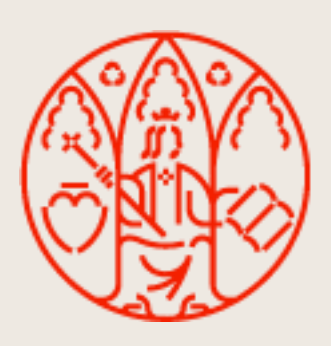

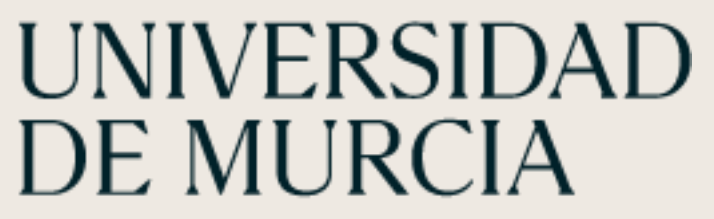

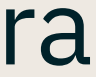

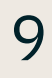

### • Eliminar IIA UMU. Siempre y cuando no se haya alcanzado un estado de negociación "APROBADO" (es decir, la aprobación mutua por ambas partes), se permitirá eliminar el IIA de la red EWP. Esto NO supone eliminar el convenio de RIGA

|                                                                                      |                       |                        | Eliminar IIA EWP                                                               |                                          |                                    |                             |
|--------------------------------------------------------------------------------------|-----------------------|------------------------|--------------------------------------------------------------------------------|------------------------------------------|------------------------------------|-----------------------------|
|                                                                                      |                       |                        | ¿Está seguro de                                                                | e que desea eliminar el siguiente IIA de | e la red EWP?                      |                             |
| Estado IIA                                                                           | Código EWP<br>Partner | Opciones               | Universidad<br>(SK KOSICE01)<br>UNIVERSITY OF VETERINARY MEDICINE AND PHARMACY | País<br>ESLOVAQUIA                       |                                    |                             |
| ENLAZADO<br><b>Negociación:</b> EN TRÁMITE<br><b>Modificación EWP:</b><br>16/04/2024 | EWP-8629880           | C Eliminar IIA EWP 🥖 🗊 | Estado<br>FIRMADO<br>Situacion EWP: ENLAZADO<br>Persona contacto               | Nº conv.<br>10<br>Email                  | Fecha inicio EWP<br>1/07/2022      | Fecha fin EWP<br>31/08/2028 |
|                                                                                      |                       |                        | Libusa Bodnarova                                                               | libusa.bodnarova(                        | ຼລັuvlf.sk, mario.segurado@uvlf.sk |                             |
|                                                                                      |                       |                        |                                                                                | Aceptar X Cancelar                       | ]                                  |                             |
|                                                                                      |                       |                        |                                                                                |                                          |                                    |                             |
|                                                                                      |                       |                        |                                                                                |                                          |                                    |                             |

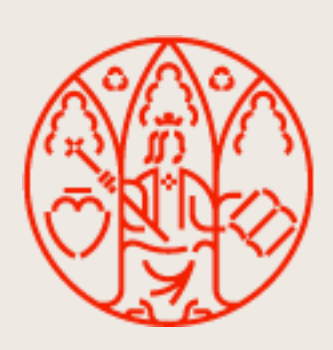

UNIVERSIDAD DE MURCIA

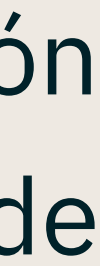

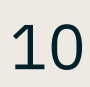

# Nueva funcionalidad

para IIAs que SI han alcanzado una aprobación mutua

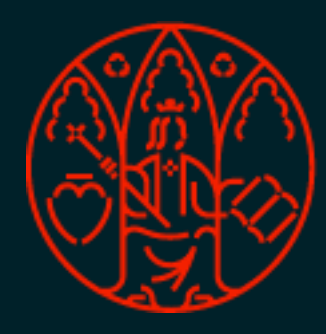

UNIVERSIDAD DE MURCIA

### ATICA

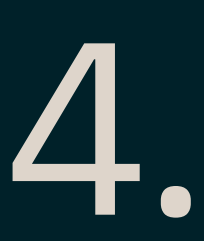

\_\_\_\_\_

información del IIA UMU que ha sido aprobada. Se puede consultar desde el histórico

| órico EWP             |                                                                     |
|-----------------------|---------------------------------------------------------------------|
| Q Búsqueda global     |                                                                     |
| Fecha                 | Observaciones                                                       |
| 05/04/2024 - 09:01:00 | El partner recupera el contenido del convenio                       |
| 05/04/2024 - 09:00:00 | Notificamos el convenio al partner                                  |
| 05/04/2024 - 08:28:01 | El partner recupera el contenido del convenio                       |
| 05/04/2024 - 08:25:00 | Notificamos el convenio al partner                                  |
| 05/04/2024 - 08:21:30 | El Gestor actualiza el IIA                                          |
| 05/04/2024 - 08:02:02 | Alcanzada Aprobación Mutu                                           |
| 05/04/2024 - 08:02:00 | El partner nos ha enviado una notificación de la aprobación del IIA |
| 05/04/2024 - 08:00:01 | Recibimos una aprobación del convenio UMU                           |
| 05/04/2024 - 08:00:00 | El partner recupera el contenido del convenio                       |
| 05/04/2024 - 07:58:00 | El partner recupera el contenido del convenio                       |
|                       |                                                                     |

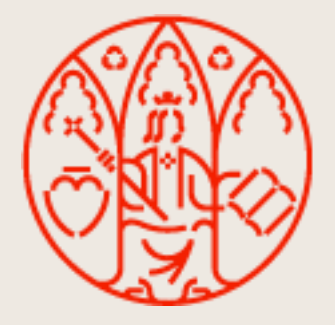

Ahora cuando se alcanza un estado de negociación "APROBADO", es decir, se llega a la aprobación de los IIAs por ambas partes, se captura en el sistema una imagen fija de la

|            | Estado       |
|------------|--------------|
|            | ~            |
|            | ~            |
|            | ~            |
|            | $\checkmark$ |
|            | ~            |
|            | ~            |
|            | ~            |
|            | ~            |
|            | $\sim$       |
|            | $\checkmark$ |
| 1 2 > 10 ~ |              |
| X Cancelar |              |

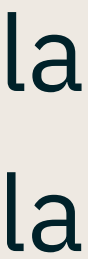

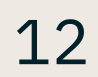

| Con      | isulta del IIA U                  | MU aproba     | do              |                           |                                                                             |                       |                                              |              | ×            |
|----------|-----------------------------------|---------------|-----------------|---------------------------|-----------------------------------------------------------------------------|-----------------------|----------------------------------------------|--------------|--------------|
|          | <ol> <li>A continuació</li> </ol> | n se muestrar | las ofertas inc | luidas en el IIA UMU en e | I momento en el que se a                                                    | alcanzó la aprobaciór | n mutua.                                     |              |              |
| •        | <b>Q</b> Búsqueda glob            | bal           |                 |                           |                                                                             |                       |                                              |              |              |
| Á        | rea / Titulación                  | Estado        | Vigencia        | EST. IN                   | EST. OUT                                                                    | PDI IN                | PDI OUT                                      | PAS IN       | PAS OUT      |
| 0'<br>E( | 110 -<br>ducación                 | FIRMADO       | 2022/2026       | Blended                   | Blended                                                                     | Blended               | Nº plazas: 2<br>Dur.(sem):<br>2.5<br>Blended | Blended      | Blended      |
| 0'<br>Pe | 111 -<br>edagogía                 | FIRMADO       | 2022/2026       | -<br>Blended              | Nivel: Grado<br>Nº plazas: 2<br>Dur.(mes): 3<br>Meses totales: 6<br>Blended | Blended               | -<br>Blended                                 | -<br>Blended | -<br>Blended |
|          |                                   |               |                 | 1-2 de 2                  | < 1 >                                                                       | 25 🗸                  |                                              |              |              |

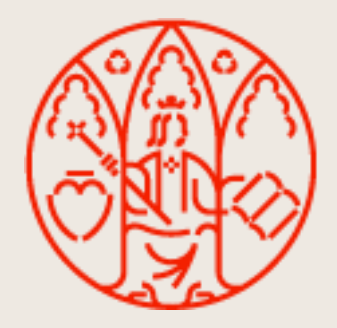

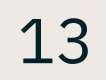

MUTUA" y se mantendrá estado de negociación "APROBADO"

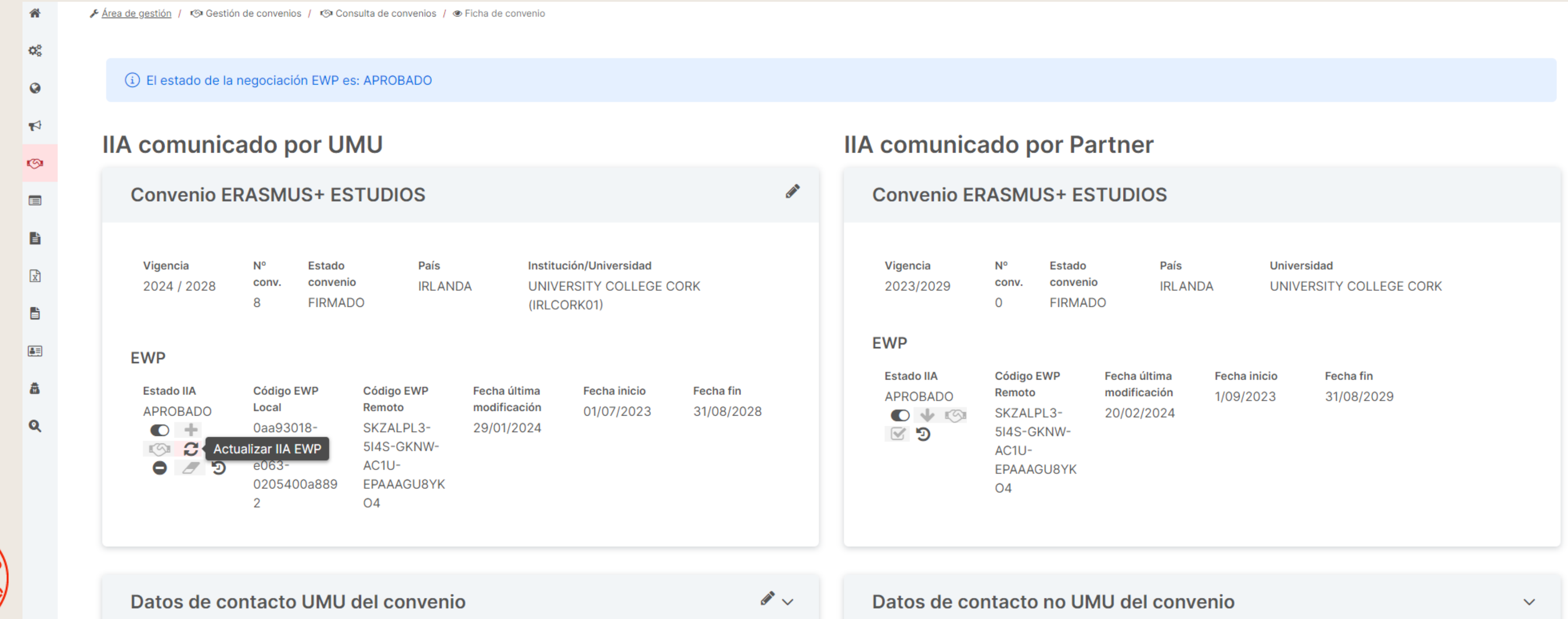

Actualizar/Modificar IIA tras llegar a una aprobación mutua. Esta no es una operación nueva como tal. La diferencia es que ahora se puede lanzar una vez los IIAs han sido aprobados por ambas partes para notificar de cambios que se hagan después del mutuo acuerdo. El IIA pasará entonces a estado IIA "MODIFICADO TRAS APROBACIÓN

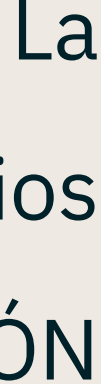

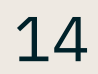

estado de negociación "APROBADO"

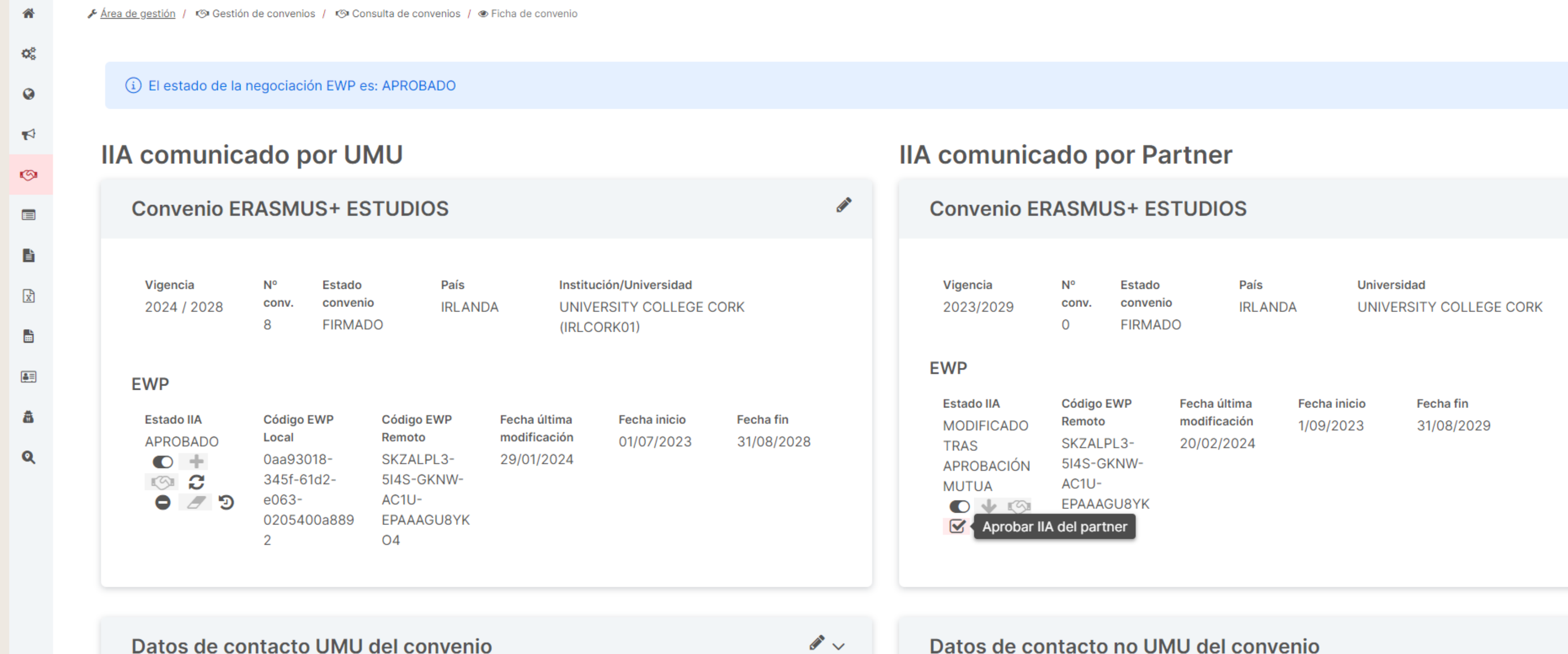

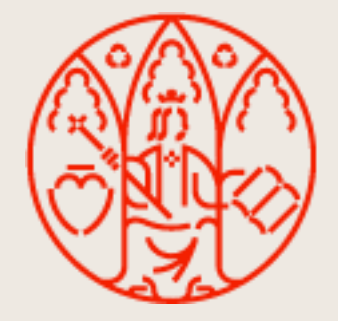

Aprobar un IIA "MODIFICADO TRAS APROBACIÓN MUTUA". Tampoco es una acción nueva. Ahora está activa no solo con estado IIA remoto "ENLAZADO", sino también para aprobar los IIAs remotos que hayan sido modificados tras alcanzar la aprobación mutua. El IIA remoto pasará a estado IIA "APROBADO" y se mantendrá el

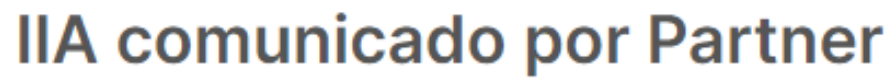

Datos de contacto no UMU del convenio

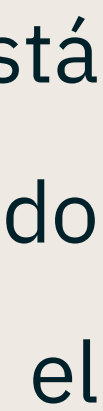

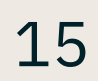

se alcanzará el estado de negociación "TERMINADO"

| *          | 🗲 <u>Área de gestión</u> / 🧐 Gestio | ón de convenio                                  | s / 🧐 Consulta                                          | de convenios / 👁 I                             | Ficha de convenio            |                                        |                      |
|------------|-------------------------------------|-------------------------------------------------|---------------------------------------------------------|------------------------------------------------|------------------------------|----------------------------------------|----------------------|
| <b>Q</b> o |                                     |                                                 |                                                         |                                                |                              |                                        |                      |
| 0          | i El estado de la                   | a negociació                                    | ón EWP es: AF                                           | PROBADO                                        |                              |                                        |                      |
| 4          |                                     | ado n                                           | orIMI                                                   |                                                |                              |                                        |                      |
| 9          | IIA comunic                         | auo p                                           |                                                         | ,                                              |                              |                                        |                      |
|            | Convenio E                          | RASMU                                           | JS+ ESTU                                                | IDIOS                                          |                              |                                        |                      |
| Ē          |                                     |                                                 |                                                         |                                                |                              |                                        |                      |
| x          | <b>Vigencia</b><br>2024 / 2028      | Nº<br>conv.                                     | Estado<br>convenio                                      | País<br>IRLAND/                                | Instit<br>A UNIN             | ución/Universidad<br>/ERSITY COLLEGE ( | ORK                  |
|            |                                     | 8                                               | FIRMADO                                                 |                                                | (IRLC                        | CORK01)                                |                      |
|            | EWP                                 |                                                 |                                                         |                                                |                              |                                        |                      |
| 8          | Estado IIA<br>APROBADO              | Código I<br>Local                               | EWP Có<br>Re                                            | digo EWP<br>moto                               | Fecha última<br>modificación | Fecha inicio<br>01/07/2023             | Fecha fin<br>31/08/2 |
| Q          | Solicita                            | 0aa930<br>345f-6<br>r terminació<br>020540<br>2 | 018- SK<br>1d2- 514<br>5n IIA EWP AC<br>00a889 EP<br>04 | (ZALPL3-<br>4S-GKNW-<br>C1U-<br>PAAAGU8YK<br>4 | 29/01/2024                   |                                        |                      |
|            |                                     |                                                 |                                                         |                                                |                              |                                        |                      |

Datos de contacto UMU del convenio

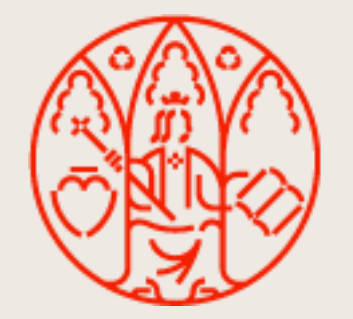

Solicitar la terminación de un IIA. Después de alcanzar un mutuo acuerdo se da la opción de rescindirlo. Para ello el procedimiento a seguir es que cada *partner* implicado solicite la terminación de su IIA (pasarán a estado IIA "SOLICITADA TERMINACIÓN") y que entonces ambos aprueben el IIA del otro que viene marcado solicitud de terminación (estará habilitado el botón "Aprobar" para el IIA remoto con dicha solicitud). Cuando la solicitud del IIA haya sido aprobada por la otra parte, pasará a estado IIA "TERMINADO" y cuando ambos hayan aprobado esa solicitud,

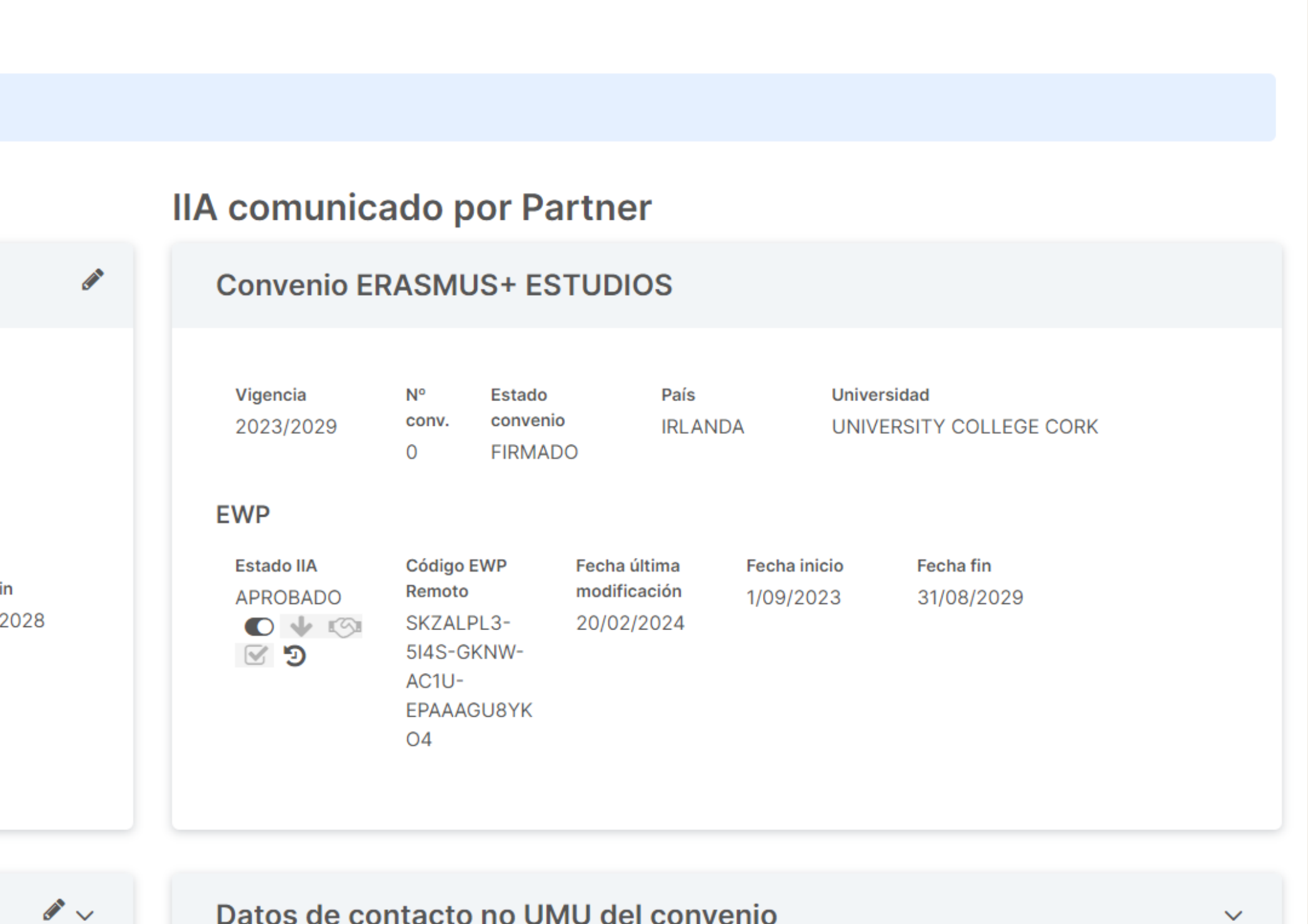

Datos de contacto no UMU del convenio

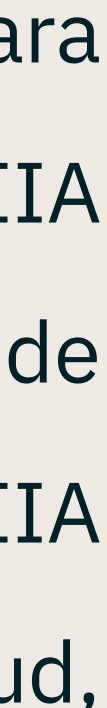

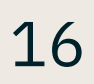

- escenarios:
  - Es la UMU quien inicia la reversión
  - La reversión es iniciada por el partner

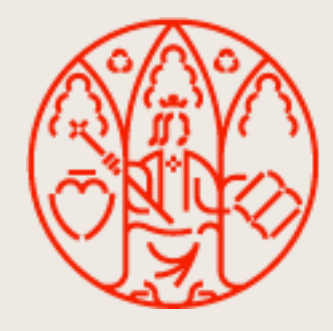

**Revertir un IIA.** Cuando tras alcanzar una aprobación mutua se realizan cambios sobre los IIAs, ambas partes de la comunicación tienen la posibilidad de revertir sus cambios para dejar la información tal y como estaba en el momento en el que se llegó a ese mutuo acuerdo. Este cambio supondrá que si la otra parte también ha hecho modificaciones, también se le reviertan dichos cambios en el IIA EWP de forma automática (NO en el convenio RIGA). Pueden darse dos

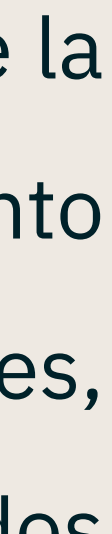

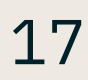

#### Revertir un IIA.

antes con la imagen fija de los datos aprobados de mutuo acuerdo con un botón para revertir:

| His | stórico EWP           |                                                                     | Consulta de          | el IIA UMU a     | probado          |                                      |                                         |                    |                   |                     |             |
|-----|-----------------------|---------------------------------------------------------------------|----------------------|------------------|------------------|--------------------------------------|-----------------------------------------|--------------------|-------------------|---------------------|-------------|
|     | Q Búsqueda global     |                                                                     | (i) A con            | tinuación se m   | uestran las ofer | rtas incluidas en el IIA             | UMU en el momento er                    | n el que se alcanz | ó la aprobación m | utua.               |             |
|     | Fecha                 | Observaciones                                                       | Ο Βύεσμ              | eda global       |                  |                                      |                                         |                    |                   |                     |             |
|     | 05/04/2024 - 09:01:00 | El partner recupera el contenido del convenio                       | C Dusqu              |                  |                  |                                      |                                         |                    |                   |                     |             |
|     | 05/04/2024 - 09:00:00 | Notificamos el convenio al partner                                  | Area /<br>Titulación | Estado           | Vigencia         | EST. IN                              | EST. OUT                                | PDI IN             | PDIOUT            | PASIN               | PASOUT      |
|     | 05/04/2024 - 08:28:01 | El partner recupera el contenido del convenio                       | 0531 -               | FIRMADO          | 2024/2032        | Nivel: Grado                         | Nivel: Grado                            | -                  | -                 | -                   | -           |
|     | 05/04/2024 - 08:25:00 | Notificamos el convenio al partner                                  | Química              |                  |                  | Nº plazas: 1<br>Dur. (mes): 9        | Nº plazas: 2<br>Dur.(mes): 9            | Blended            | Blended           | Blended             | Blended     |
|     | 05/04/2024 - 08:21:30 | El Gestor actualiza el IIA                                          |                      |                  |                  | Meses totales: 9<br>Idiomas: Español | Meses totales: 18<br>Idiomas: Inglés B1 |                    |                   |                     |             |
|     | 05/04/2024 - 08:02:02 | Alcanzada Aprobación Mutur                                          |                      |                  |                  | Blended                              | Blended                                 |                    |                   |                     |             |
|     | 05/04/2024 - 08:02:00 | El partner nos ha enviado una notificación de la aprobación del IIA |                      |                  |                  |                                      |                                         |                    |                   |                     |             |
|     | 05/04/2024 - 08:00:01 | Recibimos una aprobación del convenio UMU                           |                      |                  |                  | 1-1 de                               | e1 < 1 >                                | 25 🗸               |                   |                     |             |
|     | 05/04/2024 - 08:00:00 | El partner recupera el contenido del convenio                       | 🖄 Rever              | tir el IIA UMU s | upondrá que el   | partner revierta tamb                | ién su IIA para dejarlo t               | al y como estaba   | en el momento er  | n el que se alcanzó | ) la última |
|     | 05/04/2024 - 07:58:00 | El partner recupera el contenido del convenio                       | aprobacio            | on mutua.        |                  |                                      |                                         |                    |                   |                     |             |
|     |                       |                                                                     |                      |                  |                  |                                      | C Revertir IIA                          |                    |                   |                     |             |
|     |                       | 1-10 de 16                                                          |                      |                  |                  |                                      |                                         |                    |                   |                     |             |
|     |                       |                                                                     |                      |                  |                  |                                      |                                         |                    |                   |                     |             |

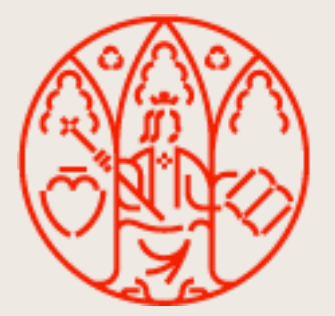

- Es la UMU quien inicia la reversión. Para poder realizar esta acción, es necesario acceder a la consulta del histórico del convenio y encontrar la última fila que en observaciones informe de que se ha alcanzado una aprobación mutua. Al hacer click sobre el botón del ojo, se abre el diálogo que comentábamos

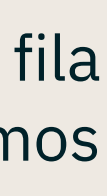

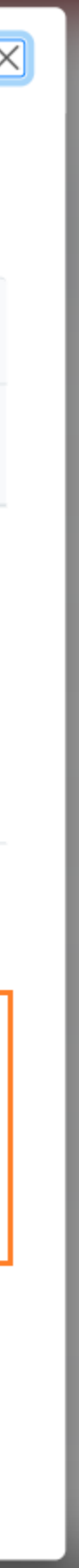

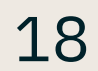

#### Revertir un IIA.

"REVERTIDO".

| ≡                                         | Plataforma de Movilidad |                                    |                                     |                              |                                                  |
|-------------------------------------------|-------------------------|------------------------------------|-------------------------------------|------------------------------|--------------------------------------------------|
| *                                         | i El estado de la negoc | iación EWP es: APROE               | ADO                                 |                              |                                                  |
| ¢                                         | IIA comunicado          | por UMU                            |                                     |                              |                                                  |
| Ø                                         |                         |                                    |                                     |                              |                                                  |
| 4                                         | Convenio ERAS           | MUS + ESTUDI                       | OS                                  |                              |                                                  |
| 9                                         |                         |                                    |                                     |                              |                                                  |
|                                           | Vigencia<br>2024 / 2032 | N° conv. Estado o<br>5 FIRMAD      | onvenio País                        | Institue                     | <mark>ción/Universidad</mark><br>RSIDAD DE VALEN |
| La la la la la la la la la la la la la la |                         |                                    |                                     |                              |                                                  |
|                                           | EWP                     |                                    |                                     |                              |                                                  |
| x                                         | Estado IIA<br>REVERTIDO | Código EWP Local<br>15449009-f7b5- | Código EWP Remoto<br>d8185322-a898- | Fecha última<br>modificación | Fecha inicio<br>04/09/2024                       |
|                                           | 2023                    | 0205400ad025                       | abc1d03a3ca3                        | 00/04/2024                   |                                                  |
| <u>۽</u>                                  |                         |                                    |                                     |                              |                                                  |
| â                                         |                         |                                    |                                     |                              |                                                  |
| Q                                         | Datos de contac         | cto UMU del co                     | nvenio                              |                              |                                                  |

| Q | Búsqueda | global                                     |                                |        | 名 Div  |
|---|----------|--------------------------------------------|--------------------------------|--------|--------|
|   | Oferta   | Datos oferta                               | EST.                           | PDI    | Ρ      |
| • | 51       | <b>Área / Titulación</b><br>0531 - Química | <b>EST. IN</b><br>Nivel: Grado | PDI IN | P<br>- |

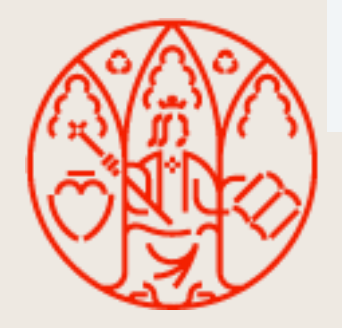

- Es el partner quien inicia la reversión. Detectaremos que un partner ha lanzado una reversión cuando en el estado IIA del IIA UMU aparezca el texto

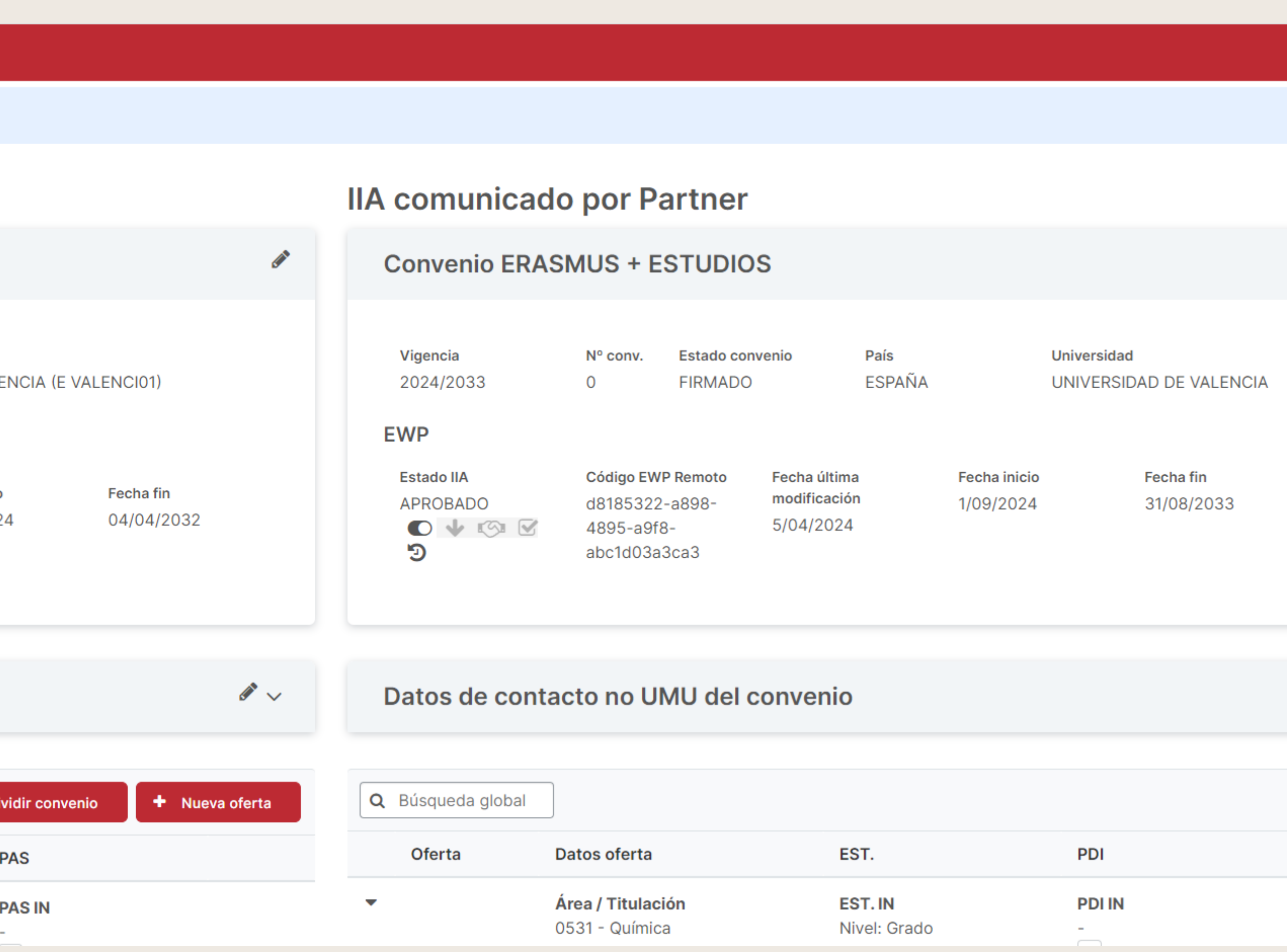

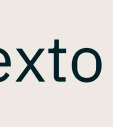

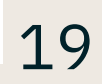

#### Revertir un IIA.

- datos RIGA y EWP se vuelvan a alinear):
  - que el partner decidiese revertir) a la red EWP. Se tendrá que volver a alcanzar un acuerdo por ambas partes
  - IIA":

| Área /<br>Titulación | Estado  | Vigencia  | EST. IN                                                                                                | EST. OU                                                       |
|----------------------|---------|-----------|----------------------------------------------------------------------------------------------------|---------------------------------------------------------------|
| 0531 -<br>Química    | FIRMADO | 2024/2032 | Nivel: Grado<br>Nº plazas: 1<br>Dur. (mes): 9<br>Meses totales: 9<br>Idiomas: Español<br>B1<br>Blended | Nivel: Gi<br>Nº plaza<br>Dur.(me<br>Meses t<br>Idiomas<br>Ble |
|                      |         |           | 1-1 de                                                                                                 | e 1 🔍                                                         |

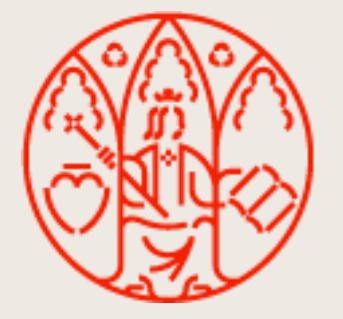

Es el partner quien inicia la reversión. Esto quiere decir que el partner ha revertido sus modificaciones para dejar el IIA con la información que tenía en la última aprobación mutua y, por requisitos de la red EWP, nuestro IIA también ha descartado los cambios y se ha quedado como estaba en el último mutuo acuerdo. Sin embargo, puesto que en nuestro sistema hacemos distinción entre convenio RIGA e IIA EWP, en la consulta del convenio en la Plataforma de Movilidad no podremos ver de primeras ese retorno a la información anterior. Esto se debe a que se ha revertido el IIA UMU pero NO SE HA REVERTIDO el convenio RIGA, lo que significa que los datos están, en cierta forma, inconsistentes. En este caso tenemos dos posibilidades (en ambas se consigue que los

• Mandar una actualización para mantener los datos del convenio RIGA actuales (es decir, mantener la última propuesta de cambios que se hizo antes de

• Propagar esa reversión del IIA UMU al convenio RIGA, accediendo de nuevo al histórico EWP > Botón "Ver" de la fila en la que se informa de que se ha alcanzado la aprobación mutua (tal y como se accede cuando es la UMU quien inicia, ver capturas del punto anterior) y haciendo click sobre "Revertir

| г                                                                                                    | PDI IN       | PDI OUT      | PAS IN       | PAS OUT      |  |  |  |
|----------------------------------------------------------------------------------------------------|--------------|--------------|--------------|--------------|--|--|--|
| ado<br>s: 2<br>): 9<br>itales: 18<br>Inglés B1<br>ided                                                                                                    | -<br>Blended | -<br>Blended | -<br>Blended | -<br>Blended |  |  |  |
| 1 >                                                                                                    | 25 🗸         |              |              |              |  |  |  |
| EWP UMU. En la red EWP la información que está visible es aquella<br>e muestra en este cuadro de diálogo. Para que esos cambios se reflejen en el<br>lizar el botón "Actualizar" para que en la red EWP conste como información<br>o actualmente. |              |              |              |              |  |  |  |
| evertir IIA                                                                                                    |              |              |              |              |  |  |  |

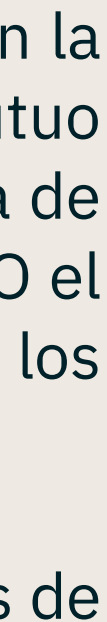

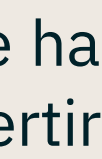

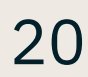

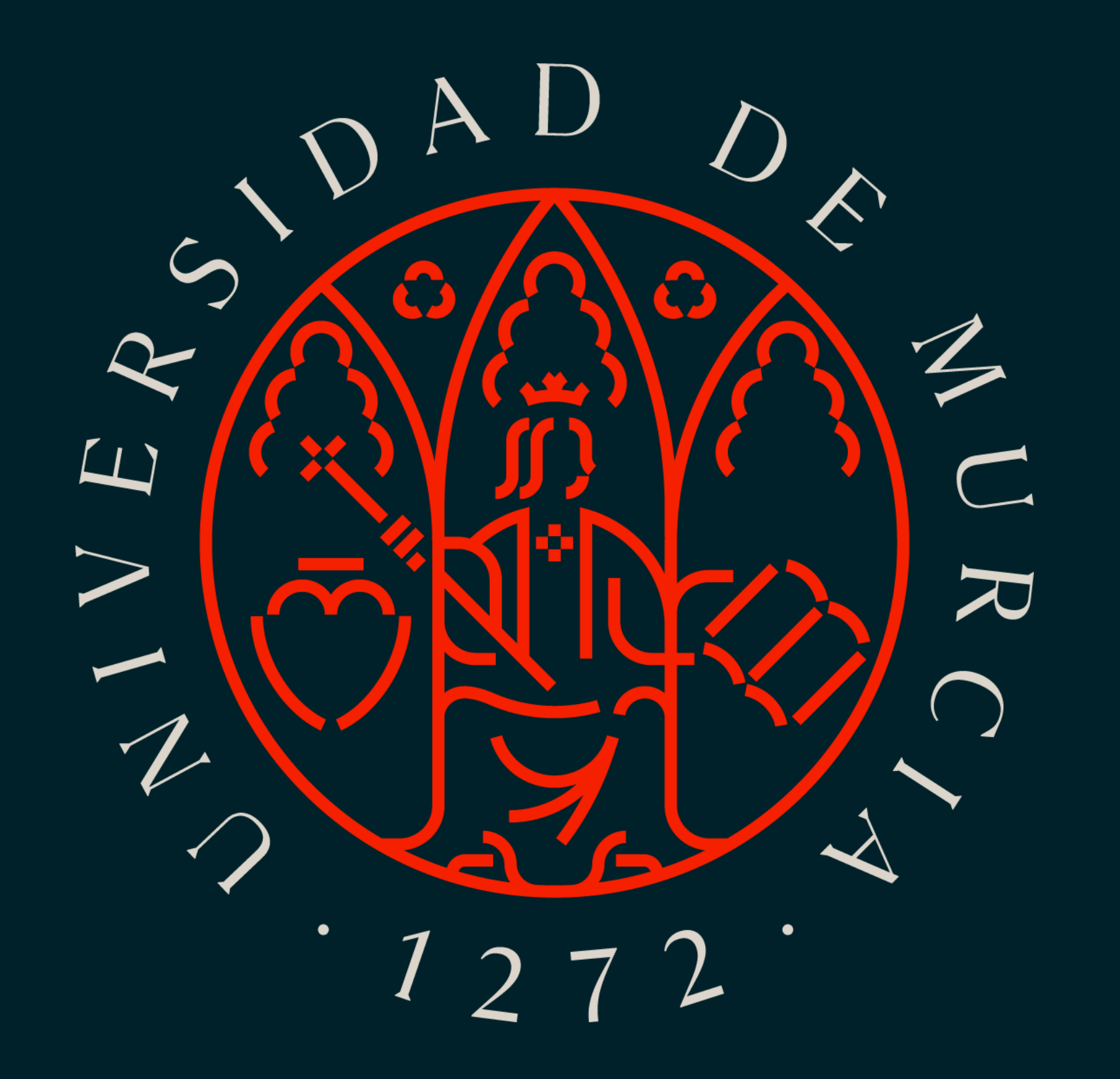